# Q フロア(各階)ごとのレイアウトを作成したい(3D)

## A1 クリップで高さを設定します

## A2 [フロアの表示/非表示]で表示するフロアを指定します

3D のデータを読み込むと、平面図には各階のデータがすべて表示されます。[ビューのクリップ]で表示する高さの範囲を 各階ごとに設定する、または、[フロアの表示/非表示]で要素の基準フロアごとに表示/非表示を切り替えます。

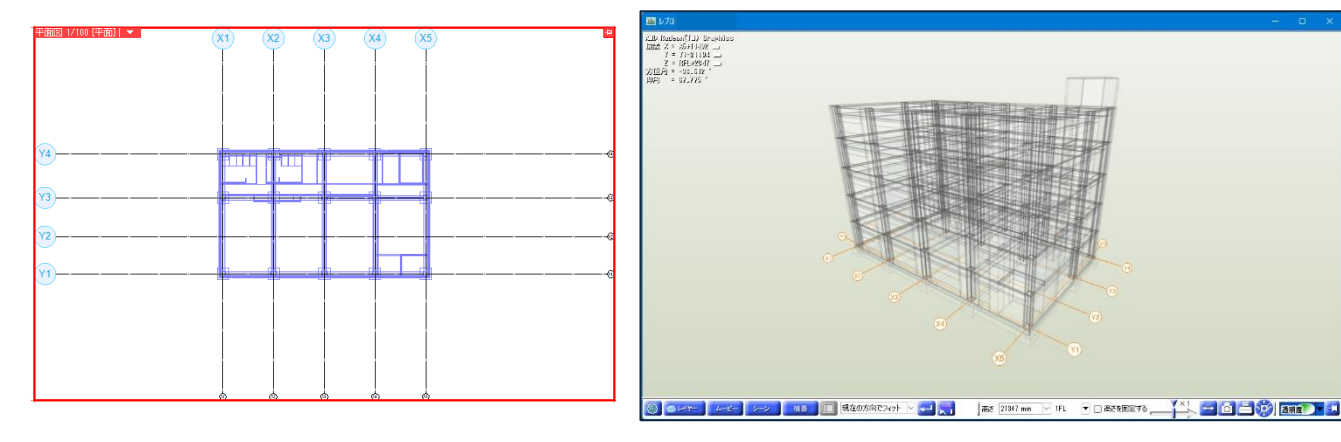

## ▼A1 クリップで高さを設定します

レイアウトタブを追加します。レイアウトタブの上で右クリックし、[新規作成]をクリックします。

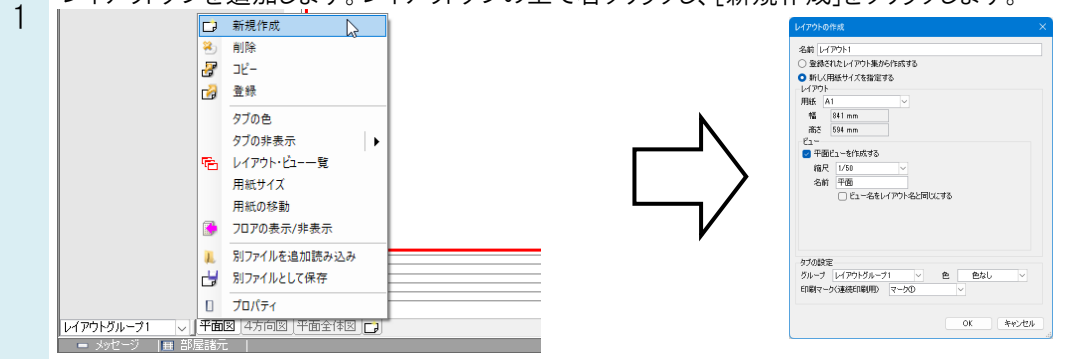

、 [レイアウトの作成]ダイアログが開きます。

2 「新しく用紙サイズを指定する」を選択します。用紙サイズ、ビューを入力し、[OK]をクリックします。

| <ul> <li>石町</li> <li>① 登録さ</li> </ul>                                                                                                    | <br>れたレイアウト集か           | ら作成する      |       |   |
|----------------------------------------------------------------------------------------------------|-------------------------|------------|-------|---|
| ○新しく月                                                                                                    | 目紙サイズを指定                | <b>j</b> a |       |   |
| レイアウト                                                                                                    |                         |            |       |   |
| M ARH                                                                                                    | 0.4.1 mm                |            |       |   |
| 高大                                                                                                    | 594 mm                  |            |       |   |
| -Ea-                                                                                                    |                         |            |       |   |
| 🗹 平面                                                                                                    | ビューを作成する                |            |       |   |
| 縮尺                                                                                                    | 1/50                    | ~          |       |   |
| 名前                                                                                                    | 平面                      |            |       |   |
| _                                                                                                    | 111-3681                | 1777和2回じ   | 690   |   |
|                                                                                                    |                         |            |       |   |
|                                                                                                    |                         |            |       |   |
|                                                                                                    |                         |            |       |   |
| -タブの設定                                                                                                    |                         | 1          | & #bl |   |
| ENGIN-                                                                                                    | レイアットワルー。<br>5公園結らの間(田) | 7-00       | E Ext | ~ |
| The second second secon | /0200-000111/           | 1.00       | *     |   |
|                                                                                                    |                         |            |       |   |
|                                                                                                    |                         |            |       |   |

Rebro よくある質問

3 1FL のデータのみを表示させます。[表示]タブの[ビューのクリップ]をクリックし、表示させたい範囲の高さを入力します。

|   | 機器器具     | スリーブ・インサート | 建築 ツー    | ル 加工 表示 | アドイン | 📋 ビューのクリッ | 1               |   |
|---|----------|------------|----------|---------|------|-----------|-----------------|---|
| ſ | 高さ 0mm   | 1FL        | 🔻 ~ 0 mi | n 2FL   | - 0  | ビュー専用を含める | 🕑 上面に接する部材を表示する | 0 |
|   |          |            |          |         |      | 外部参照を含める  | □ 下面に接する部材を表示する |   |
| ( | アラウンドビュー | の起動        |          |         |      | ■ 単純 ●    | □ 省略記号の表示       |   |
|   |          |            | 高さ       |         |      | 対象        | 表現              |   |

平面ビューで表示させる範囲を指定し、平面ビュー内でクリックします。

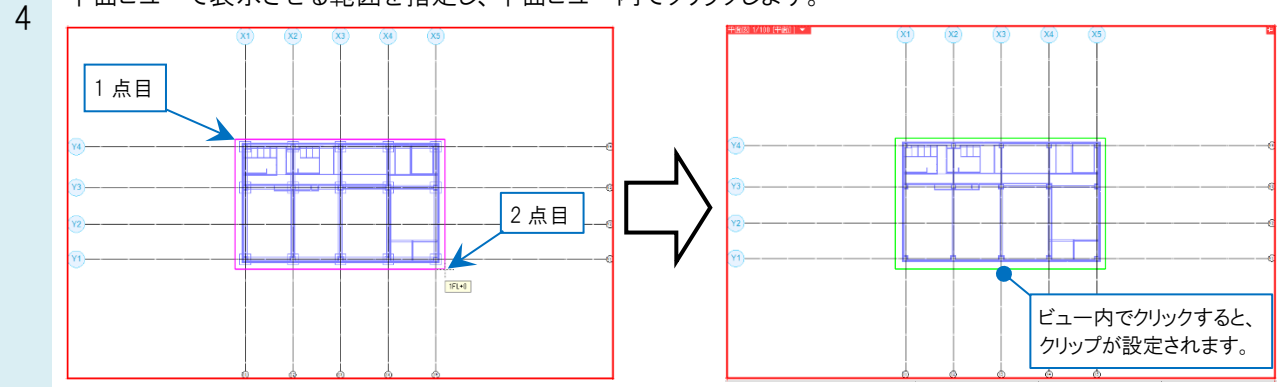

各階ごとに 1~4の操作を繰り返します。

5

## ●補足説明

クリップを設定したいビュー名横の[▼]より[クリップ]-[ビューのクリップ]で、該当のビューに直接クリップを設定することもできます。

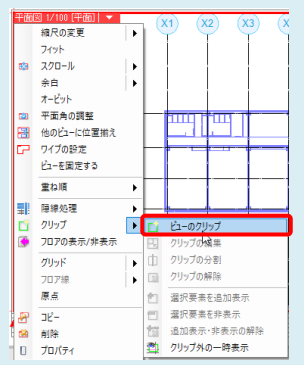

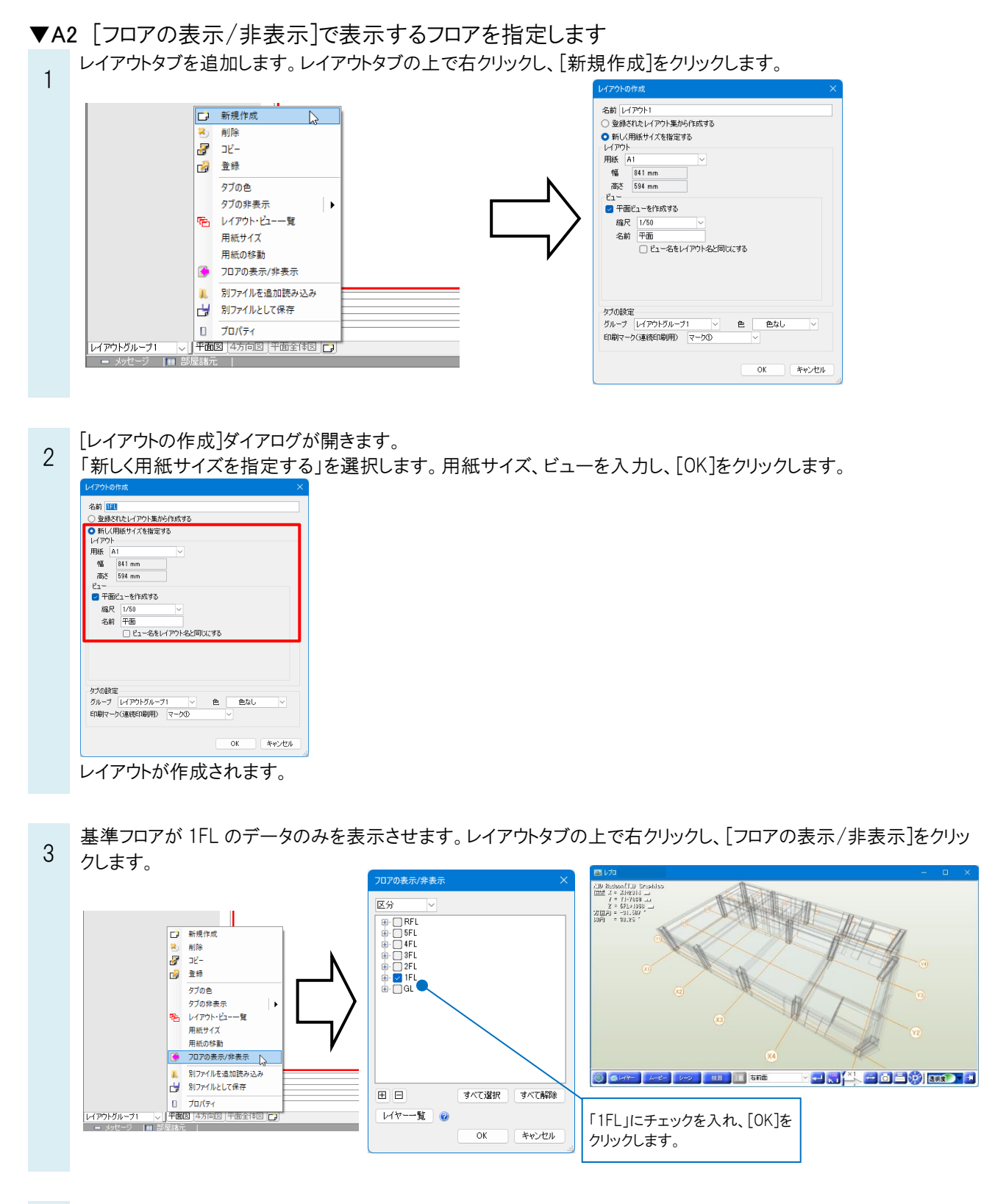

各階ごとに 1~3 の操作を繰り返します。

4

### よくある質問

## ●補足説明

選択できるフロア名は、[建築]タブ-[フロアの設定]で確認、編集ができます。

| フロアの設定            |                     |             | >    |
|-------------------|---------------------|-------------|------|
| 階床名               | 階高                  | Z座標値        | 1    |
| RFL               |                     | 19000       |      |
| 5FL               | 3800                | 15200       |      |
| 4FL               | 3800                | 11400       |      |
| 3FL               | 3800                | 7600        |      |
| 2FL               | 3800                | 3800        |      |
| 1FL               | 3800                | 0           |      |
| GL                | 450                 | -450        |      |
|                   |                     |             | _    |
| 挿入 削<br>一 階高の変更で要 | 除<br>異素を移動する        |             |      |
| 高さの基準             | 1FL<br>指定したフロアが Z=I | ) の高さになります。 | ~    |
| 設定の読み込み           | ▶•保存 ▼              | OK ¥        | ャンセル |

#### ●補足説明

2Dの平面図をフロアごとにレイアウト作成したい場合は、FAQ「<u>フロア(各階)ごとのレイアウトを作成したい(2D)</u>」をご参照ください。